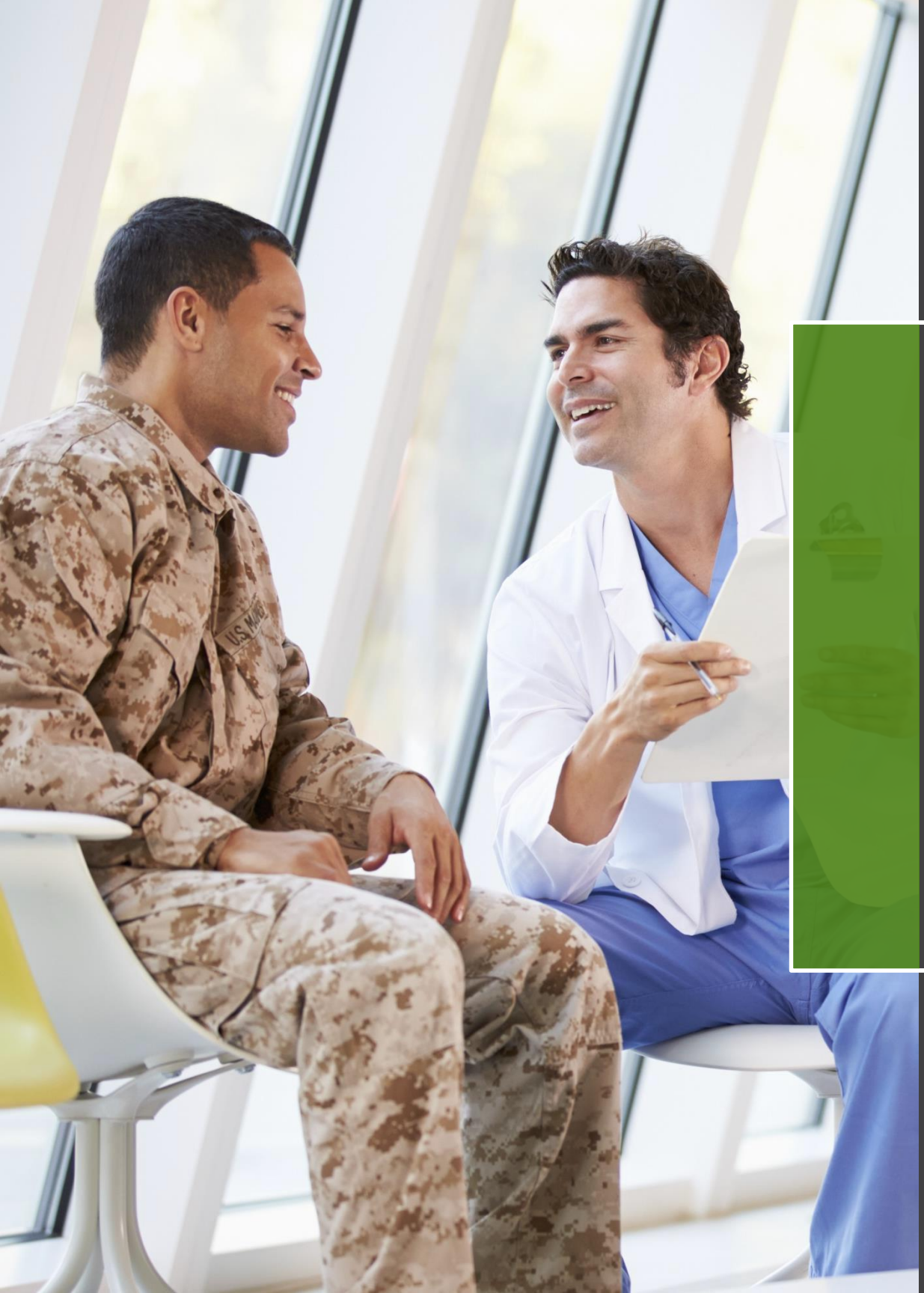

Via provider self-service on HumanaMilitary.com

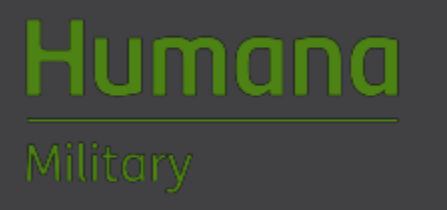

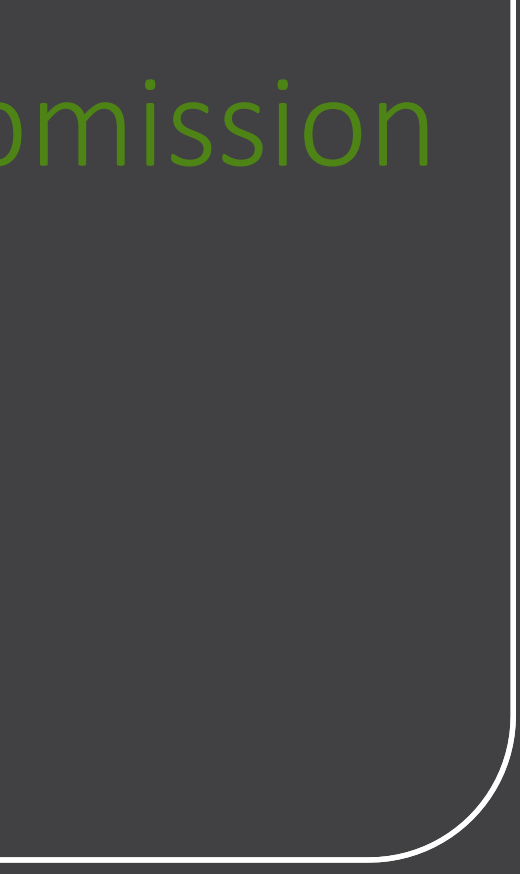

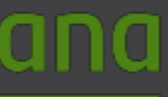

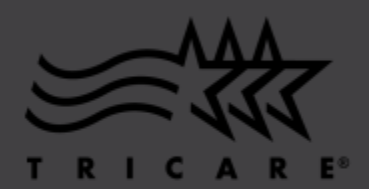

Step 1: Log in to provider self-service on HumanaMilitary.com

- Enteryour User ID and Password
- Click "Log in" to enter

| Humana<br>Military | TEST      |                         |
|--------------------|-----------|-------------------------|
| ŝ                  |           |                         |
|                    | Self-serv | rice log in             |
|                    | User ID*  | Forgot User ID —        |
|                    | Password* | Forgot Password –       |
|                    | Log in    | Register for an account |

#### **Consent Notification**

You can access Humana Military Automated Information System. By using this system you consent to the terms of the Privacy Act Statement.

#### Privacy Act Statment

AUTHORITY: 10 U.S.C. 1079 and 1086; 38 U.S.C. Chapter 17; 32 CFR Part 199, Civilian Health and Medical Program of the Uniformed Services (CHAMPUS); and E.O. 9397 (SSN), as amended. PURPOSE: To obtain information from individuals to validate their eligibility as health care providers and staff, grant access to the Humana Military website, and provide provider services available through Humana Military to validated individuals, including physician referrals, healthcare authorizations, claims payment, assignment of beneficiaries to physicians, and informational contact with validated beneficiaries.

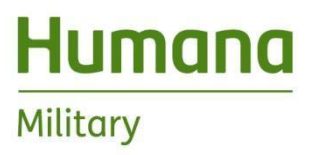

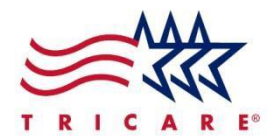

### Step 2: View "Provider Access Claims Center"

• Click on the "Provider Access Claims Center" link near the bottom of the page

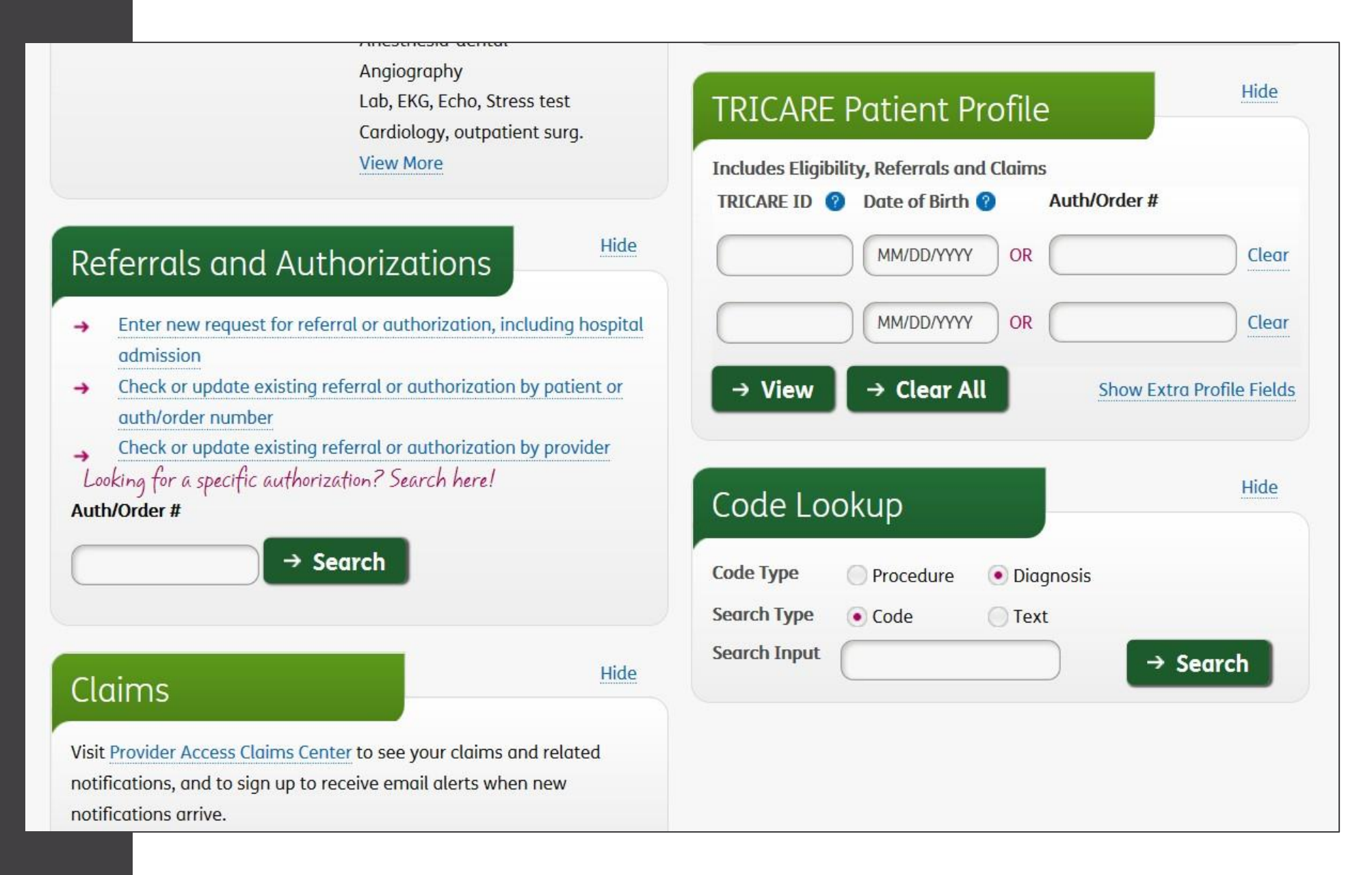

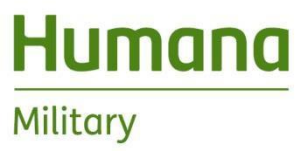

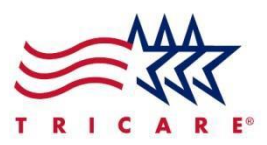

• Click on the "Click here to get started" link under "Need to submit a claim?"

| rovider: Location:   060250773 - The William W Backus Hospital The William W Backus Hospital, 326 Washington St, Norwich, CT 06360   Claims Summary Notifications   Note: The initial search shows claims from the past 30 days. You can filter the list by clicking the 'show filters' link below.   * show filters                                                                                                    | Click here to get started.          | iim?                               |                           | Setup email aler<br>Click here to opt in to | r <b>ts</b><br>getting emailed when new noti | fications arrive. |
|----------------------------------------------------------------------------------------------------|-------------------------------------|------------------------------------|---------------------------|---------------------------------------------|----------------------------------------------|-------------------|
| 060250773 - The William W Backus Hospital The William W Backus Hospital, 326 Washington St, Norwich, CT 06360   Claims Summary   Note: The initial search shows claims from the past 30 days. You can filter the list by clicking the 'show filters' link below.     The william W Backus Hospital, 326 Washington St, Norwich, CT 06360                                                                                                    | er:                                 |                                    | Location:                 |                                             |                                              |                   |
| Claims Summary Notifications Note: The initial search shows claims from the past 30 days. You can filter the list by clicking the 'show filters' link below.  show filters *sort the list by clicking the co                                                                                                    | 250773 - The William W Bac          | kus Hospital 🔹                     | The William               | W Backus Hospital, 326 Was                  | hington St, Norwich, CT 06360                | • Search          |
| Note: The initial search shows claims from the past 30 days. You can filter the list by clicking the 'show filters' link below.    sort the list by clicking the control of the sort the list by clicking the control of the sort the list by clicking the control of the sort the list by clicking the control of the sort the list by clicking the control of the sort the list by clicking the control of the sort the list by clicking the control of the sort the sort the list by clicking the control of the sort the sort the list by clicking the control of the sort the sort th | aims Summary                        |                                    |                           | Notifications                               |                                              |                   |
| ▼ show filters *sort the list by clicking the co                                                                                                    | <b>te:</b> The initial search shows | claims from the <b>past 30 day</b> | <b>'s.</b> You can filter | the list by clicking the 'show              | / filters' link below.                       |                   |
|                                                                                                    | how filters                         |                                    |                           |                                             | *sort the list by clicking th                | ne column headers |
| ClaimPatientDate ofProcessedProviderBillednumbernameservicedatenameamount                                                                                                    | aim Patient<br>umber name           | Date of service                    | Processed<br>date         | Provider<br>name                            | Billed<br>amount                             | Claim<br>status   |
|                                                                                                    |                                     |                                    |                           |                                             |                                              |                   |

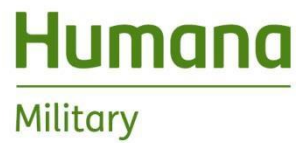

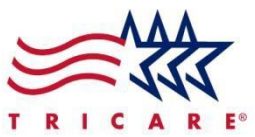

### Step 4: Select a patient

 Select a patient by entering the DBN or sponsor SSN (This is shared functionality for all claim types)

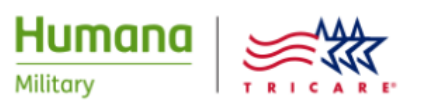

### Submit a new claim 2 1 3 Enter claim Select a Review and patient data submit Enter a patient that is not on DEERS (less than a year) Recent patients Search for a patient -or-. Search DBN

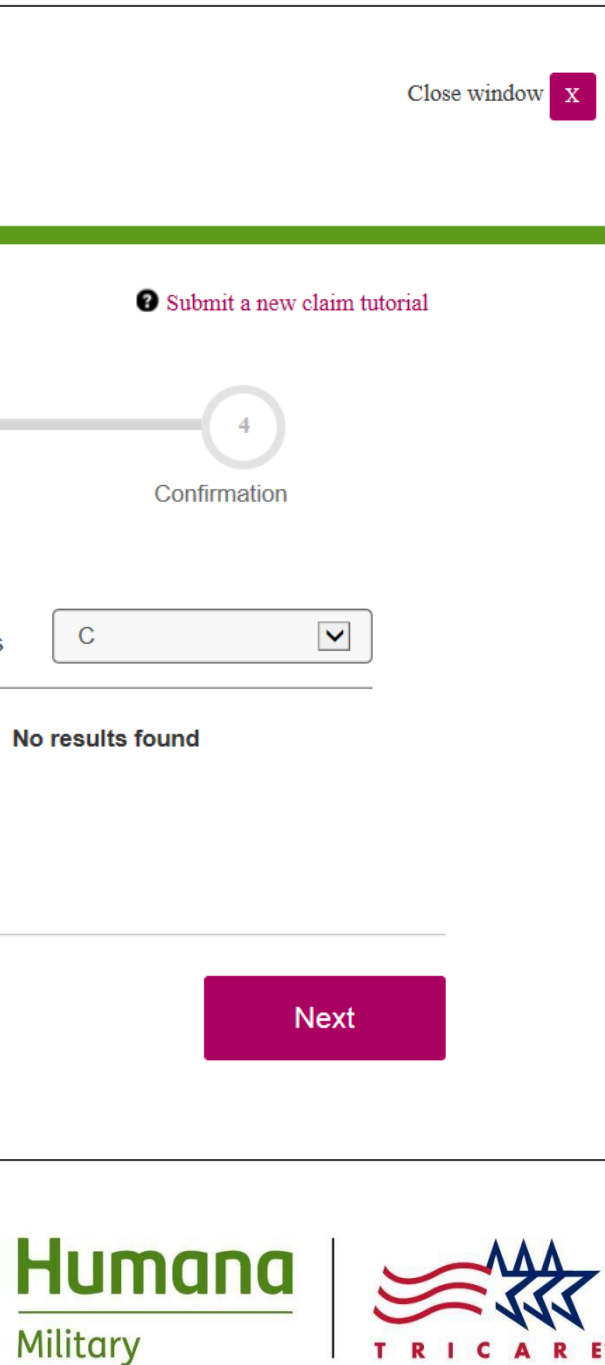

### Step 5: Select a patient

 Select the patient from the list presented and click the "Next" button (This is shared functionality for all claim types)

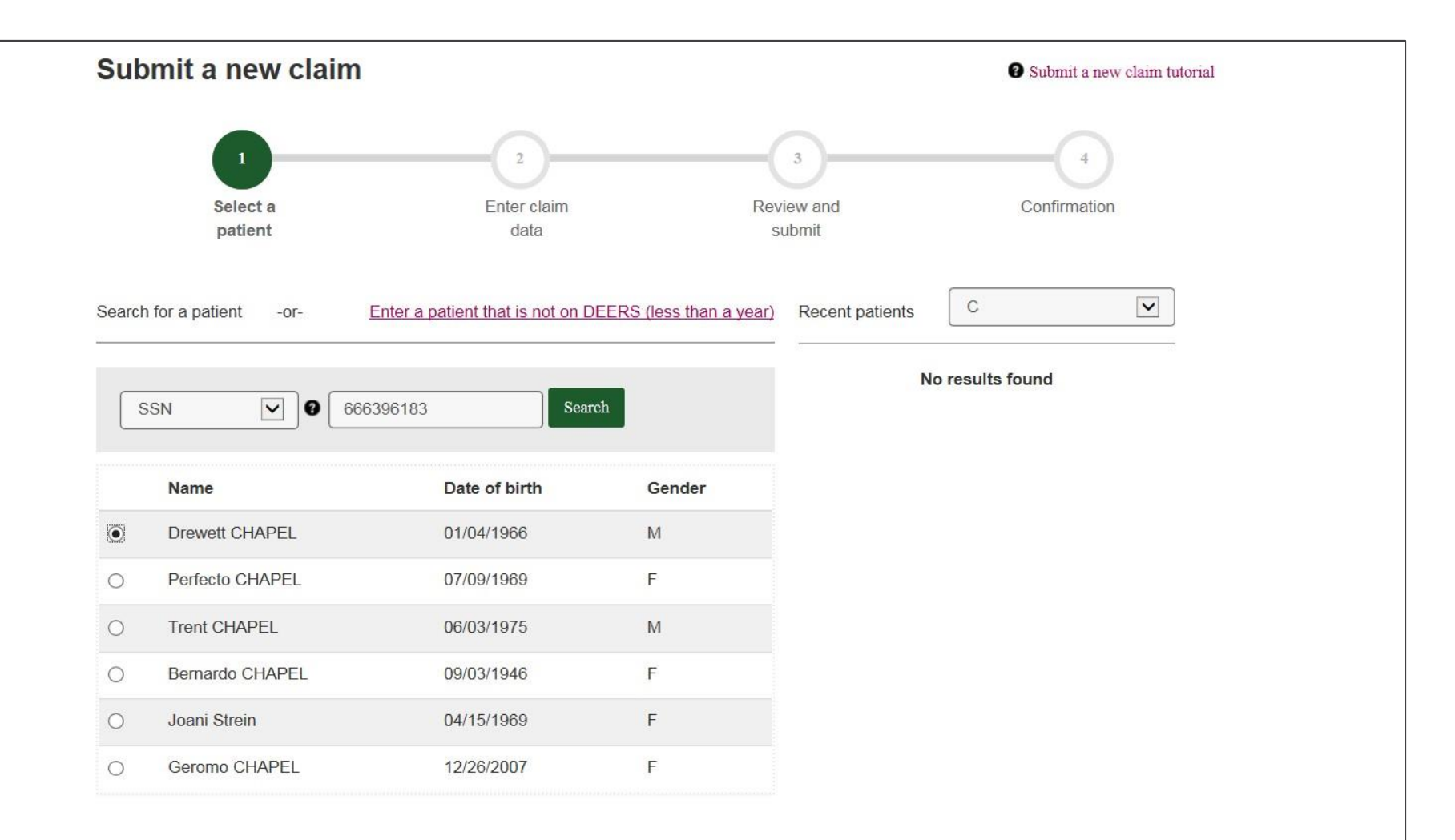

Next

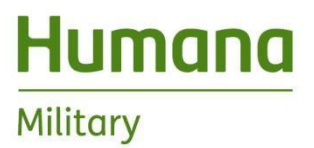

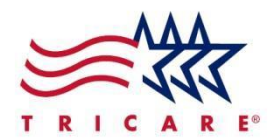

### Step 5: Select a patient

• This is the top of the next screen where the patient has been selected

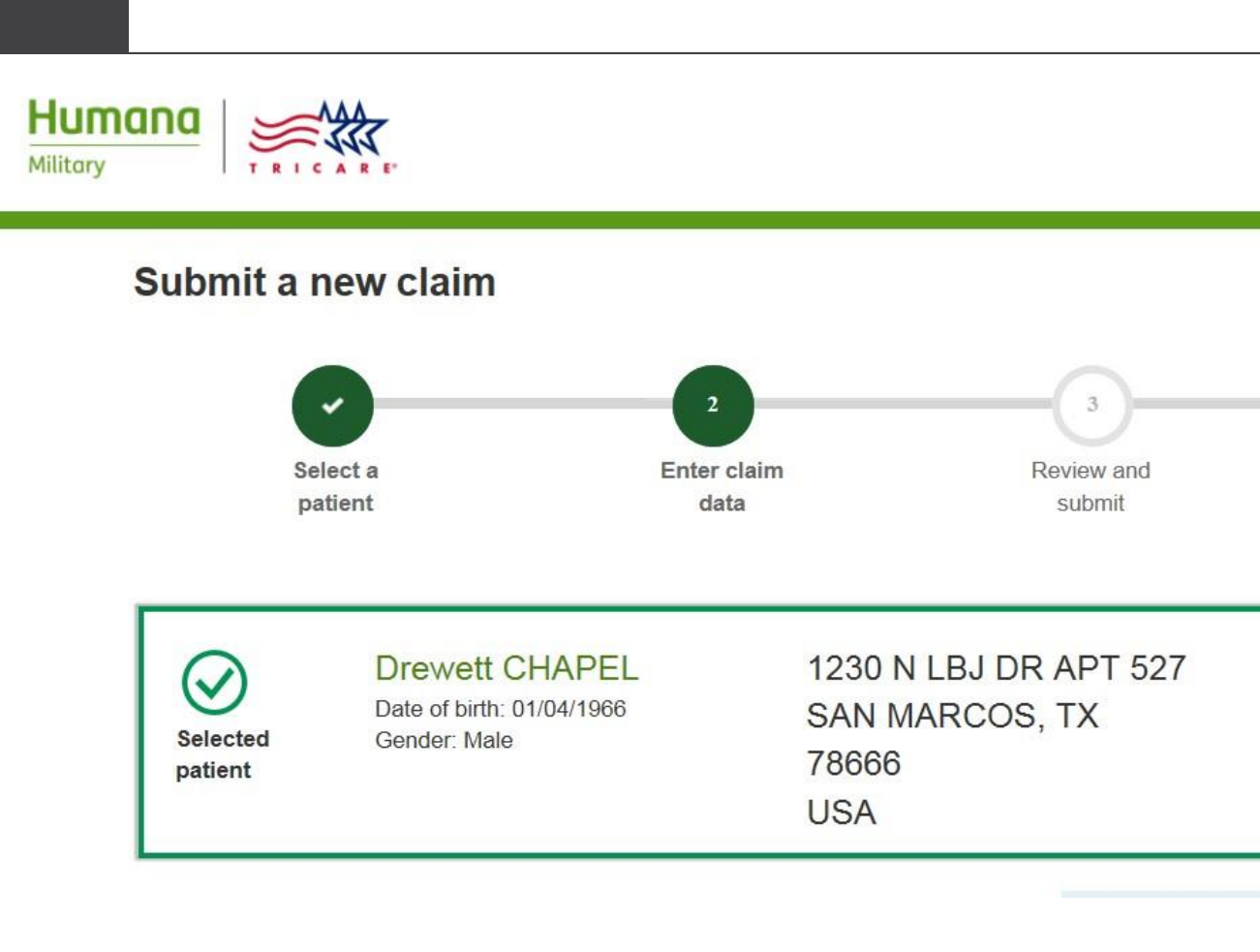

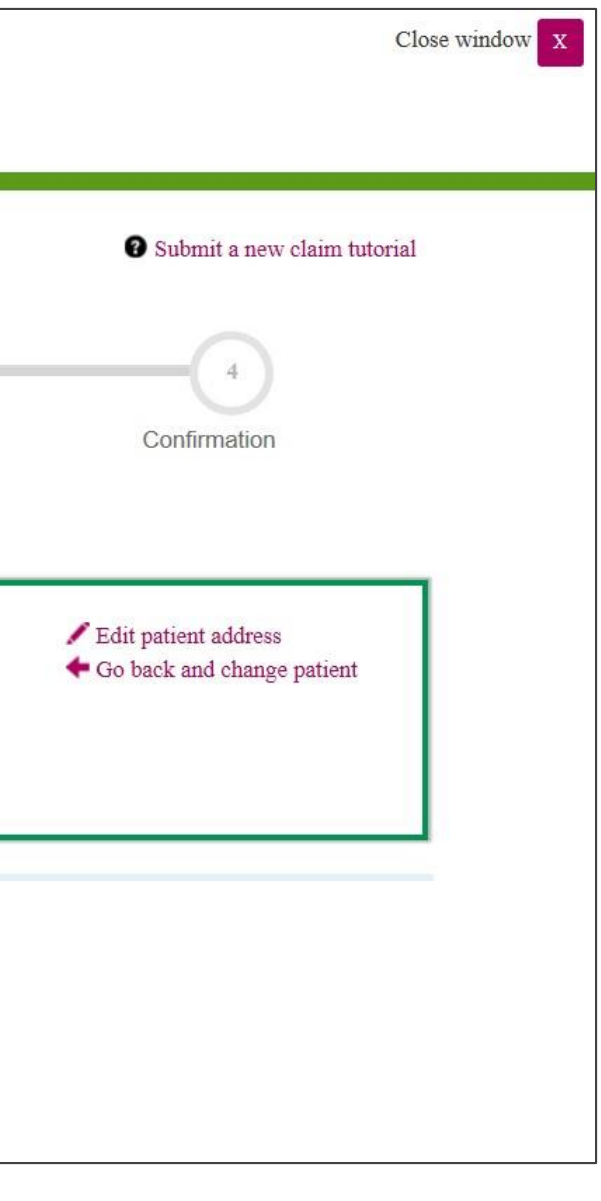

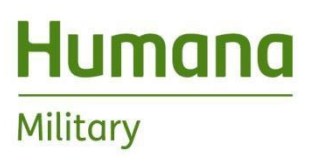

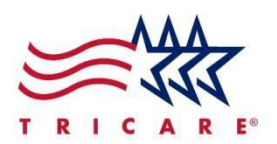

# Institutional inpatient claim type – Step 6: Enter claim data

# Enter optional patient account number and the following:

- Admitting diagnosis
- Principal diagnosis
- Present on Admission (POA)
- Other diagnosis if applicable
- Principal procedure if applicable
- Additional procedures codes if applicable
- NOTE: All fields marked with an \* are required to be completed

|                                   |                                                          | C Executes sear                          |
|-----------------------------------|----------------------------------------------------------|------------------------------------------|
| Patient account number (optional) | Institutional claim form type<br>Inpatient<br>Outpatient |                                          |
| Claim header information          |                                                          |                                          |
| Admitting diagnosis *             |                                                          |                                          |
| Principal diagnosis *             |                                                          | Present on admission (POA) Please select |
| Other diagnosis                   | Q +Add                                                   |                                          |
| Principal procedure               |                                                          |                                          |
| Additional procedures             |                                                          |                                          |
|                                   |                                                          |                                          |

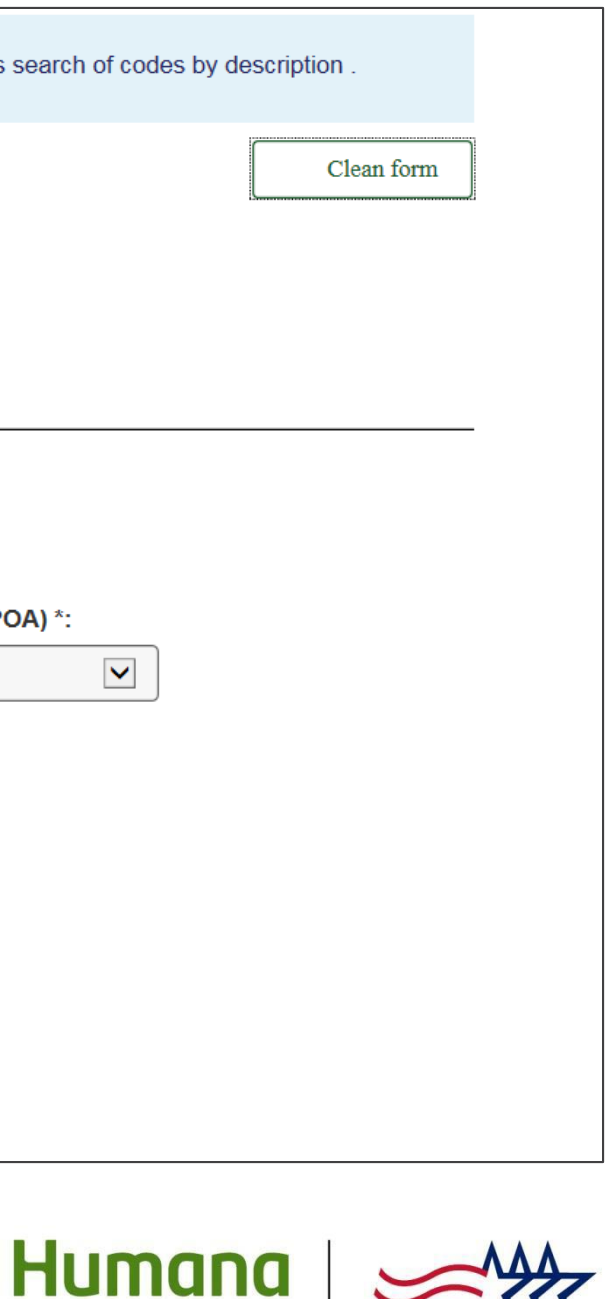

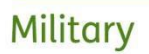

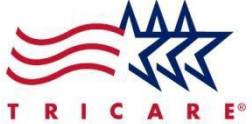

# Institutional inpatient claim type – Step 6: Enter claim data

If necessary, click "Yes" next to the type of code and enter:

- Condition codes
- Value codes
- Occurrence codes and Date
- Occurrence span and Dates

Click "Continue to admission details"

| Condition codes  |   |            |
|------------------|---|------------|
| ● Yes 🔿 No       |   |            |
|                  |   |            |
|                  |   | dd         |
| Value codes 🚱    |   |            |
| ● Yes 🔿 No       |   |            |
| Code             |   | Amount     |
|                  | Q | 00.00      |
|                  |   |            |
| Occurrence codeo |   |            |
| ●Yes ○No         |   |            |
| Code             |   | Date       |
|                  | Q | mm/dd/yyyy |
|                  |   |            |
| 0                |   | Chaut      |
| Occurrence span  |   | Start      |
|                  | Q | mm/dd/yyy  |

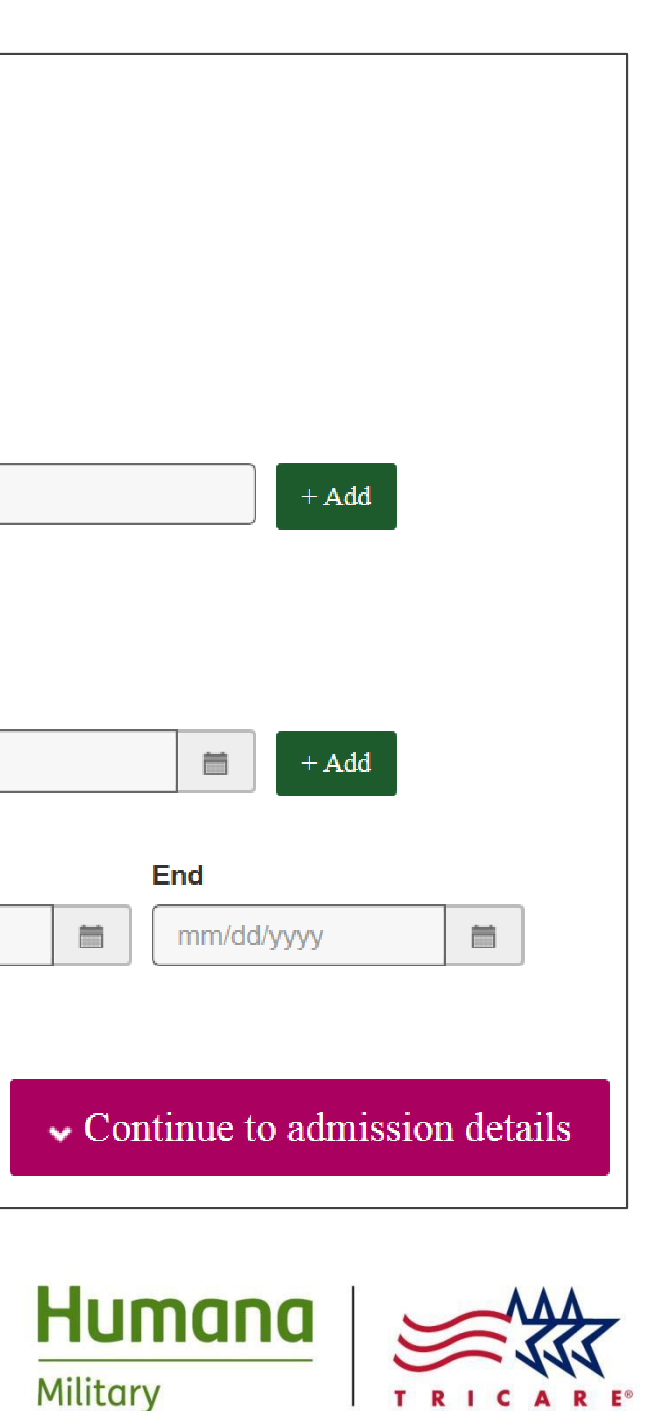

### **Enter:**

- Billtype
- **TAC Number** •
- **Admission type**
- Admission source ٠
- Admission date
- Statement covers dates (all required)
- Attending physician ID
- Other physician IDif applicable

Click "Continue to payment information"

#### Admission details

| Bill type *:                                           |                                                               |
|--------------------------------------------------------|---------------------------------------------------------------|
| Please select                                          | <b>_</b>                                                      |
| TAC Number *                                           |                                                               |
|                                                        |                                                               |
|                                                        |                                                               |
| Admission type *:                                      |                                                               |
| Please select                                          |                                                               |
| Admission source *:                                    |                                                               |
| Please select                                          |                                                               |
| Admission date *                                       |                                                               |
| mm/dd/yyyy                                             |                                                               |
| Statement covers *                                     |                                                               |
| mm/dd/yyyy 💼 mm/dd/yyyy                                |                                                               |
| Attending physician ID (Individual National Identifier | or                                                            |
| NPI)                                                   |                                                               |
|                                                        |                                                               |
| Other physician ID                                     |                                                               |
|                                                        |                                                               |
|                                                        |                                                               |
|                                                        |                                                               |
|                                                        | $\leftarrow$ Back to claim header information $\checkmark$ Co |
|                                                        |                                                               |
|                                                        |                                                               |

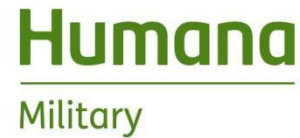

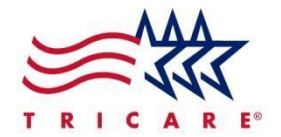

ntinue to payment information

# Institutional inpatient claim type – Step 6: Enter claim data (payment info)

### Enter payment information including:

- Assignment of benefits
- Patient paid amount
- OHI
- Billed currency (if no OHI)
- Patient status
- Additional information (if necessary)

Click "Continue to claim items"

| Patient paid *                                      |                        |                  |
|-----------------------------------------------------|------------------------|------------------|
| 100.00                                              |                        |                  |
| Patient has other health insurance (                | in USD) Yes No         |                  |
| (i) The patient has other health ins                | urance (OHI).          |                  |
| Ŭ                                                   |                        |                  |
| Other health insurance allowed *                    | Other health insurance | paid * Other hea |
| 00.00                                               | 00.00                  | Pleases          |
|                                                     |                        |                  |
| Please select                                       |                        |                  |
| Please select Additional information                |                        |                  |
| Please select Additional information  Yes O No      |                        |                  |
| Please select Additional information  Yes O No      |                        |                  |
| Please select Additional information  Yes O No Chai | racters remaining: 80  |                  |
| Please select Additional information  Yes O No Char | racters remaining: 80  |                  |

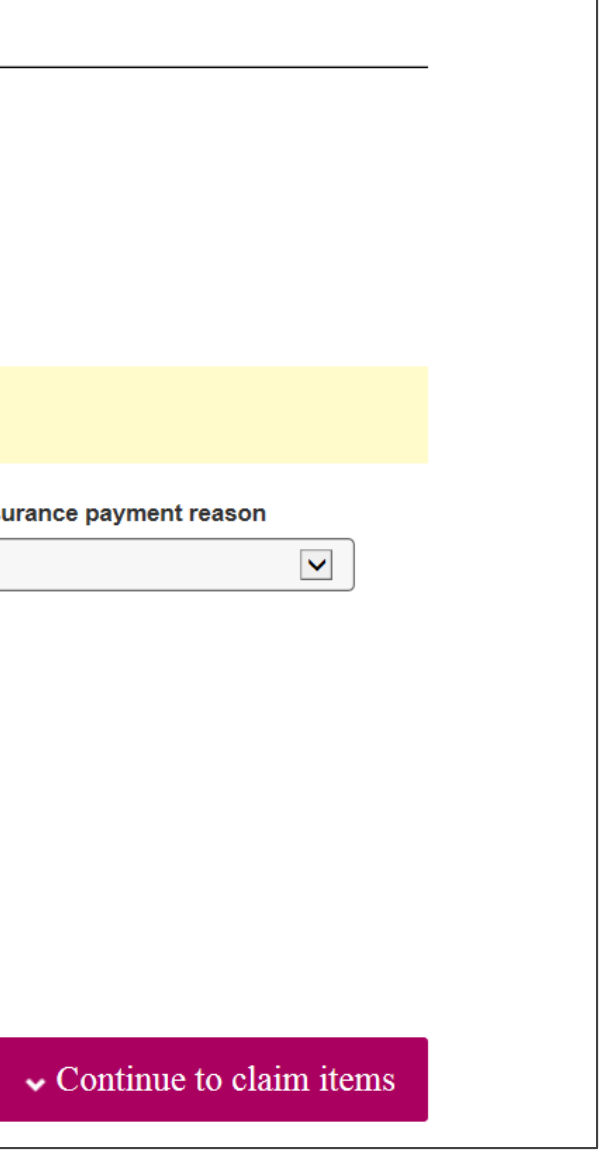

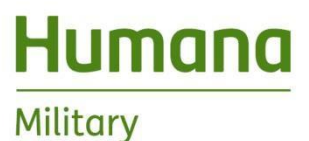

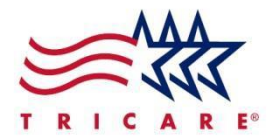

### **Enter:**

- Revenue code
- **Billed** amount
- CPT/HCPCS code
- Units
- Additional information (if necessary)

Click "Add claim item" to add the claim line. Enter Additional lines if necessary.

Attach files if necessary (see next slide) or click "Next" to proceed to Claim Summary

| Tota                                               | l billed amount | : \$400.00      | montotic |
|----------------------------------------------------|-----------------|-----------------|----------|
| <                                                  |                 |                 |          |
| 0100 - All inclusive Room and Board plus ancillary |                 | 400.00          | 1        |
| Revenue code                                       | CPT/HCPCS       | Billed amount   | Units    |
| Additional information<br>○ Yes                    |                 |                 |          |
| Units *                                            |                 |                 |          |
| CPT/HCPCS                                          | ٩               |                 |          |
|                                                    | Q               | 00.00           |          |
| Revenue code *                                     |                 | Billed amount * |          |
| Claim items                                        |                 |                 |          |
|                                                    |                 |                 |          |

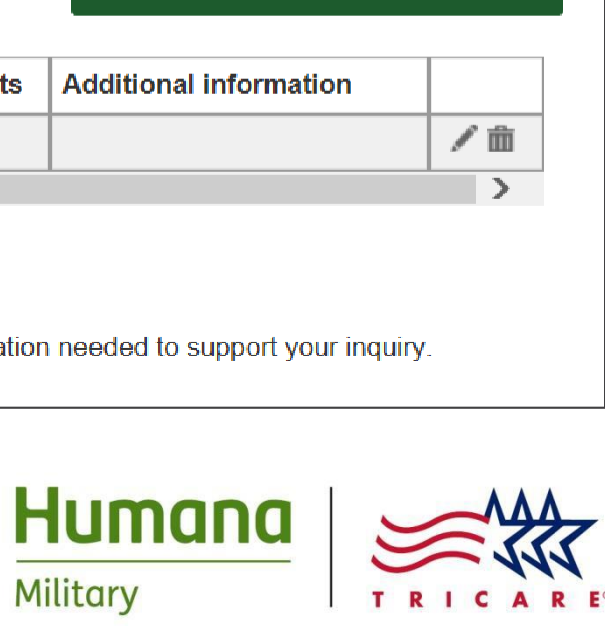

| + Add claim item         |             |
|--------------------------|-------------|
| s Additional information |             |
|                          | <b>∕</b> m̂ |

# Institutional inpatient claim type – Step 6: Enter claim data (attachments)

You may upload various documents in support of the claim:

- Click the "Accepted file types" link to determine the file formats that can be uploaded
- Click the "Browse" button
- Find the document within your system
- Click the "Add a new file" button to attach the file to the record

Click the "Next" button to proceed to the Claim Summary

#### Attachments

Upload scans, pictures, screenshots or documents of claim forms, receipts, invoices or any other documentation needed to support your inquiry.

|          | Browse | Clear file |  |
|----------|--------|------------|--|
|          |        |            |  |
|          |        |            |  |
| Previous |        |            |  |
|          |        |            |  |
|          |        |            |  |

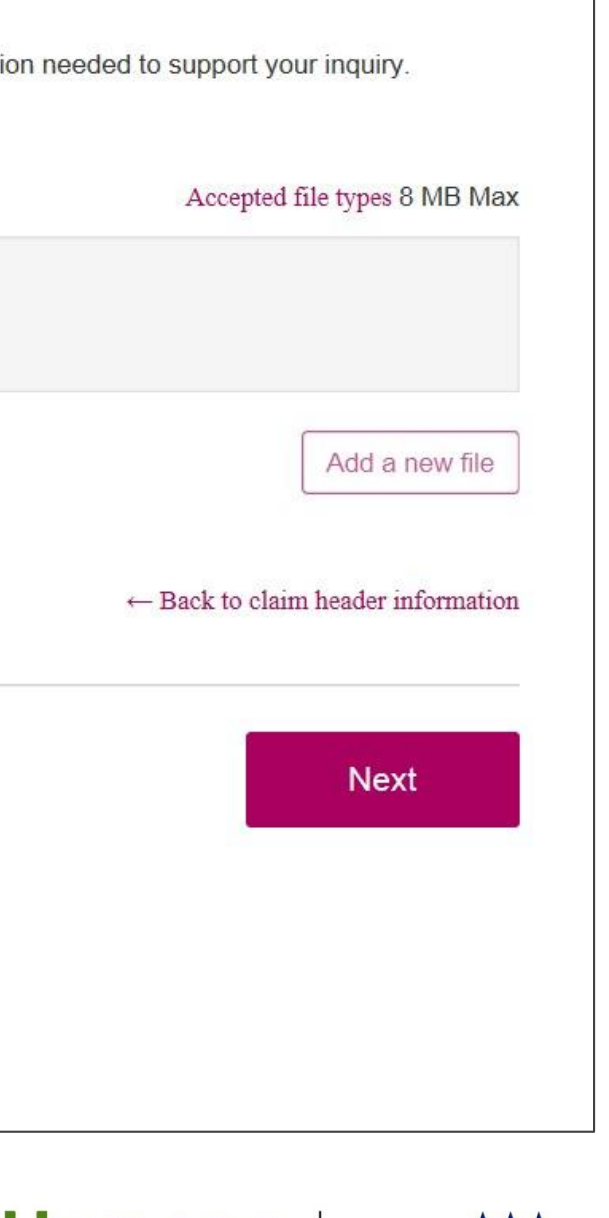

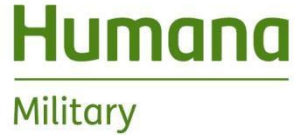

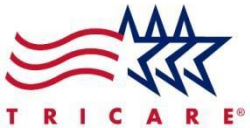

# Institutional inpatient claim type – Step 7: Review and submit

### Review the information submitted for accuracy:

- Go back and make edits as necessary
- Click "Next" when everything is correct

| Location                  |                                                                                   |            | Pati                                     | ent              |                                      |                  |                    |
|---------------------------|-----------------------------------------------------------------------------------|------------|------------------------------------------|------------------|--------------------------------------|------------------|--------------------|
|                           | Provider ID: 0602507730                                                           | 63600000   | Drev                                     | wett CHAPEL      |                                      |                  |                    |
|                           | Phone:                                                                            |            | Birth                                    | day:             | 01/04/196                            | 6                |                    |
|                           | Tax ID: 060250773                                                                 |            | Gen                                      | der:             | Male                                 |                  |                    |
|                           | NPI on file:                                                                      |            | Addı                                     | ess:             | 1230 N LE<br>SAN MAF<br>78666<br>USA | BJ E<br>RCO      | DR APT 5<br>DS, TX |
| Claim information         |                                                                                   |            |                                          |                  |                                      |                  |                    |
| Claim header              |                                                                                   |            |                                          |                  |                                      |                  |                    |
| ICD version indicator:    | ICD-10                                                                            |            |                                          |                  |                                      |                  |                    |
| Admitting diagnosis:      | R900                                                                              |            |                                          |                  |                                      |                  |                    |
| Principal diagnosis:      | T8201XS                                                                           |            | Pres                                     | ent on admission |                                      |                  |                    |
| Admission details         |                                                                                   |            | Pay                                      | ment informati   | on                                   |                  |                    |
| Bill type:                | 111 - Hospital-Inpatient (Including<br>Medicare PartA)-Admit through<br>Discharge |            | Assignment of benefits:<br>Patient paid: |                  | fits: Yes<br>\$0.00                  | s: Yes<br>\$0.00 |                    |
| Admission type:           | 3 - ELECTIVE                                                                      |            | Pati                                     | ent status:      | 01 - I<br>SELE                       |                  |                    |
| Admission source:         | 1 - PHYSICIAN REFERRAL (NOR<br>DELIVERY FOR NEWBORNS)                             | MAL        |                                          |                  | JELI                                 | C/               |                    |
| Admission date:           | 12/01/2017                                                                        |            |                                          |                  |                                      |                  |                    |
| Statement covers:         | 12/01/2017 - 12/04/2017                                                           |            |                                          |                  |                                      |                  |                    |
| Claim items               |                                                                                   |            |                                          |                  |                                      |                  |                    |
| Revenue code              |                                                                                   | CPT / HCF  | PCS                                      | Billed amount    | t Unit                               | s                | Additio            |
| 0100 - All inclusive Room | and Board plus ancillary                                                          |            |                                          | 2,000.00         | 3                                    |                  |                    |
|                           | Total bi                                                                          | lled amoun | t: \$                                    | \$2,000.00       |                                      |                  |                    |

PROPRIETARY TO HUMANA MILITARY – NOT TO BE DISCLOSED

Previous

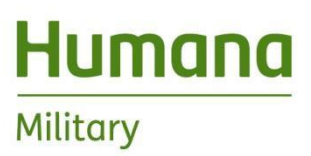

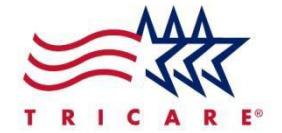

| HOME OR<br>DISCHARGE) |            |   |  |
|-----------------------|------------|---|--|
| HOME OR<br>DISCHARGE) |            |   |  |
| HOME OR<br>DISCHARGE) |            |   |  |
| HOME OR<br>DISCHARGE) |            |   |  |
| HOME OR<br>DISCHARGE) |            |   |  |
| HOME OR<br>DISCHARGE) |            |   |  |
| HOME OR<br>DISCHARGE) |            |   |  |
| HOME OR<br>DISCHARGE) |            |   |  |
| HOME OR<br>DISCHARGE) |            |   |  |
| HOME OR<br>DISCHARGE) |            |   |  |
| HOME OR<br>DISCHARGE) |            |   |  |
| HOME OR<br>DISCHARGE) |            |   |  |
| HOME OR<br>DISCHARGE) |            |   |  |
| HOME OR<br>DISCHARGE) |            |   |  |
| HOME OR<br>DISCHARGE) |            |   |  |
| HOME OR<br>DISCHARGE) |            |   |  |
| HOME OR<br>DISCHARGE) |            |   |  |
| HOME OR<br>DISCHARGE) |            |   |  |
| HOME OR<br>DISCHARGE) |            |   |  |
| HOME OR<br>DISCHARGE) |            |   |  |
| HOME OR<br>DISCHARGE) |            |   |  |
| HOME OR<br>DISCHARGE) |            |   |  |
| HOME OR<br>DISCHARGE) |            |   |  |
| HOME OR<br>DISCHARGE) |            |   |  |
| HOME OR<br>DISCHARGE) |            |   |  |
| HOME OR<br>DISCHARGE) |            |   |  |
| HOME OR<br>DISCHARGE) |            |   |  |
| HOME OR<br>DISCHARGE) |            |   |  |
| HOME OR<br>DISCHARGE) |            |   |  |
| HOME OR<br>DISCHARGE) |            |   |  |
| HOME OR<br>DISCHARGE) |            |   |  |
| DISCHARGE)            | HOME OR    |   |  |
| ormation              | DISCHARGE) |   |  |
| ormation              |            |   |  |
| ormation              |            |   |  |
| ormation              |            |   |  |
| ormation              |            |   |  |
| ormation              |            |   |  |
| ormation              |            |   |  |
| ormation              |            |   |  |
| Next                  |            |   |  |
| Next                  |            |   |  |
| Next                  | ormation   |   |  |
| Next                  |            |   |  |
| Next                  |            |   |  |
| Next                  |            |   |  |
| Next                  |            |   |  |
| Next                  |            |   |  |
| Next                  |            |   |  |
| Next                  |            |   |  |
| Next                  |            |   |  |
| Next                  |            |   |  |
| INCAL                 | Novt       |   |  |
|                       | Next       |   |  |
|                       |            | - |  |

• Receive acknowledgement the claim was successfully submitted and the claim number is provided. You can then either submit another claim for the same patient, different patient or different location. You can also navigate back to the dashboard from this page if you are finished submittingclaims.

### Submit a new claim

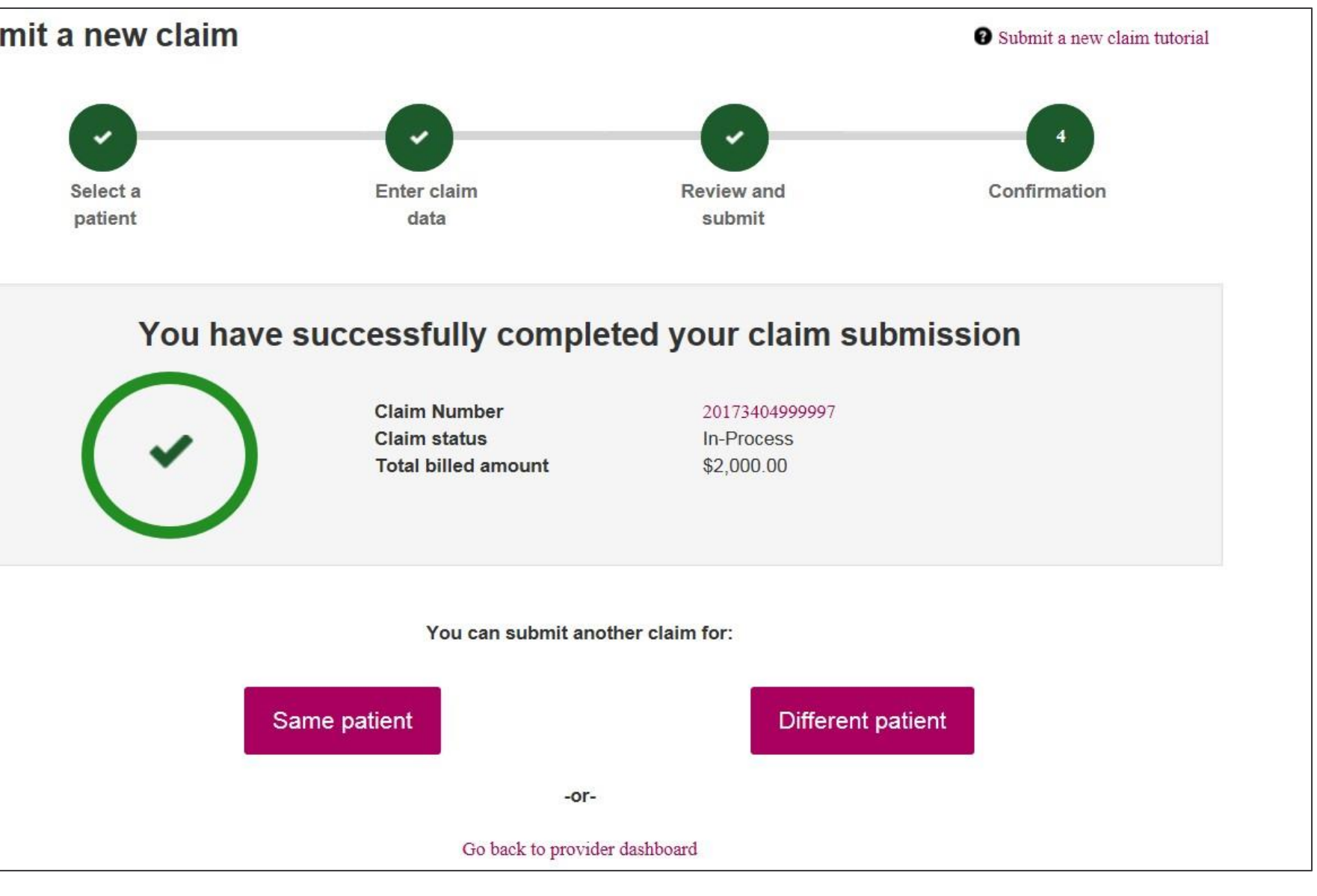

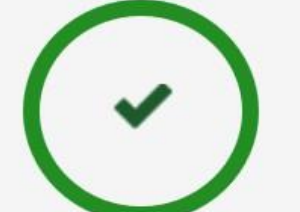

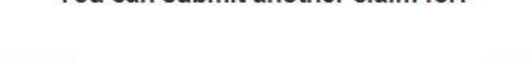

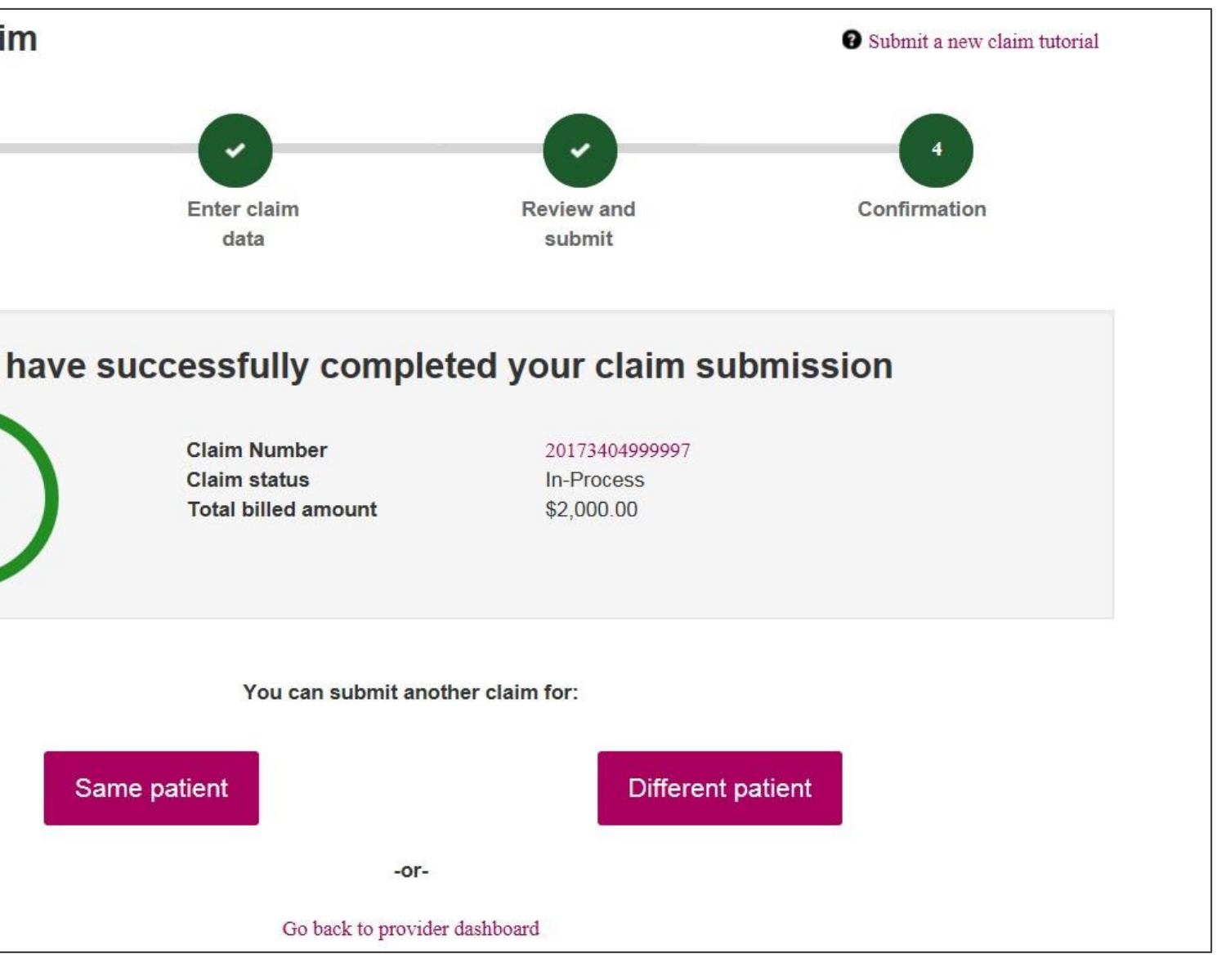

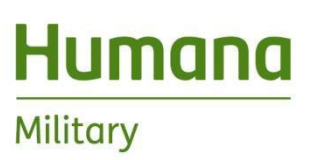

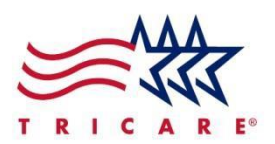

# Institutional outpatient claim type – Step 6: Enter claim data

Please note that steps 1 - 5 are the same for all claim types

### Enter:

- Optional patient account number
- Institutional claim form type
- Principal Diagnosis
- Other Diagnosis if necessary
- Condition codes if necessary

Click "Continue to payment information"

| Patient account number (optional) | Institutional claim form type<br>Inpatient<br>Outpatient |   |
|-----------------------------------|----------------------------------------------------------|---|
| Claim header information          |                                                          |   |
| Principal diagnosis *             |                                                          |   |
|                                   | Q                                                        |   |
| Other diagnosis                   |                                                          |   |
|                                   | Q + Add                                                  |   |
| Condition codes                   |                                                          |   |
| ⊖Yes                              |                                                          |   |
|                                   |                                                          | C |
|                                   |                                                          |   |
| Payment information               |                                                          |   |
| Claim items                       |                                                          |   |
|                                   |                                                          |   |
|                                   |                                                          |   |
|                                   |                                                          |   |

PROPRIETARY TO HUMANA MILITARY - NOT TO BE DISCLOSED

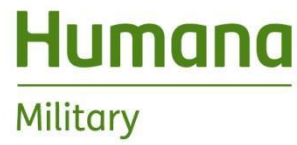

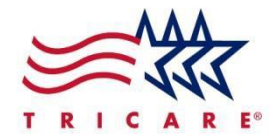

Next

ue to payment information

# Institutional outpatient claim type – Step 6: Enter claim data (paymentinfo)

### Enter:

- Assignment of Benefits
- Patient Paid amount
- OHI
- Currency
- Bill Type
- Statement dates
- Patient Status
- Any additional information

Click "Continue to claim items"

#### Payment information

| 00.00                    |                    |            |   |  |
|--------------------------|--------------------|------------|---|--|
| Patient has other health | insurance (in USD) | ⊖ Yes   No |   |  |
| Billed currency *        |                    |            |   |  |
| USD                      |                    |            |   |  |
| Pill type *·             |                    |            |   |  |
| Please select            |                    |            |   |  |
|                          |                    |            |   |  |
| Statement covers *       |                    |            | 1 |  |
| mm/dd/yyyy               | mm/dd/yy           | ууу        | Ē |  |
| Patient status *         |                    |            |   |  |
| Please select            |                    |            |   |  |
| Additional information   |                    |            |   |  |
| ⊖Yes ●No                 |                    |            |   |  |
|                          |                    |            |   |  |

### ✓ Continue to claim items

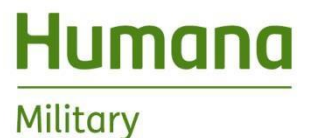

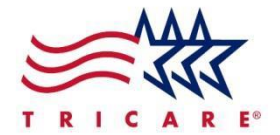

# Institutional outpatient claim type – Step 6: Enter claim data (claim items)

### Enter:

- Revenue Code
- National Drug Code
- Billed Amount
- CPT/HCPCS and Modifier
- Units
- Date(s) of service
- Any additional information

Click "Add claim item" to add the claim line. Enter Additional lines if necessary.

Click "Next" to proceed to Claim Summary

| Revenue code *  |                                  |               | Na                    | ational drug co | ode              |
|-----------------|----------------------------------|---------------|-----------------------|-----------------|------------------|
|                 |                                  | Q             |                       |                 |                  |
| CPT/HCPCS       |                                  |               | Mo                    | odifier         |                  |
|                 |                                  | Q             |                       |                 |                  |
| Units *         | Date                             | of service *  |                       |                 |                  |
|                 | mm                               | n/dd/yyyy     | 🛗 (mm/                | dd/yyyy         | <b></b>          |
| ○ Yes 		 No     |                                  |               |                       |                 |                  |
| Date of service | Revenue code                     | CPT/<br>HCPCS | National drug<br>code | Modifier        | Billed<br>amount |
| 12/01/2017 -    | 0510 - General<br>Classification | 99213         |                       |                 | 400.00           |
| 12/04/2017      |                                  |               |                       |                 |                  |

|       | imount *        |        |
|-------|-----------------|--------|
| 00.00 |                 |        |
|       |                 |        |
|       |                 |        |
|       |                 |        |
|       |                 |        |
|       |                 |        |
|       | + Add claim ite | m      |
| Unite | Additional      |        |
|       | information     |        |
|       |                 | /<br>命 |
| 3     |                 |        |

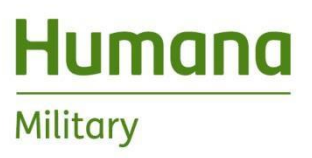

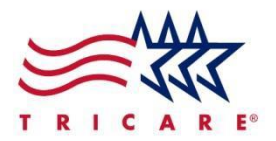

### Institutional outpatient claim type – Step 7: Review and submit

### Review the information submitted for accuracy:

- Go back and make edits as necessary
- Click "Next" when everything is correct

| Location                                                                                |                                                  |                            |         | Patient       |                                 |                    |           |
|-----------------------------------------------------------------------------------------|--------------------------------------------------|----------------------------|---------|---------------|---------------------------------|--------------------|-----------|
|                                                                                         | Provider ID:                                     | 060250773063               | 600000  | Drewett CHAP  | EL                              |                    |           |
|                                                                                         | Phone:                                           |                            |         | Birthday:     | 01/04/                          | 1966               |           |
|                                                                                         | Tax ID:                                          | 060250773                  |         | Gender:       | Male                            |                    |           |
|                                                                                         | NPI on file:                                     |                            |         | Address:      | 1230  <br>SAN N<br>78666<br>USA | N LBJ DR<br>MARCOS | APT<br>TX |
| Claim information                                                                       |                                                  |                            |         |               |                                 |                    |           |
| Claim header                                                                            |                                                  |                            |         |               |                                 |                    |           |
| ICD version indicator:                                                                  | ICD-10                                           |                            |         |               |                                 |                    |           |
| Principal diagnosis:                                                                    | t8209xs                                          |                            |         |               |                                 |                    |           |
| Payment information                                                                     | · Vec                                            |                            |         |               |                                 |                    |           |
| Assignment of benefits                                                                  | : Yes                                            |                            | dana it |               |                                 |                    |           |
| Bill type                                                                               | Through discharge                                | Claim                      | unnt    |               |                                 |                    |           |
|                                                                                         | 12/01/2017 - 12/04                               | /2017                      |         |               |                                 |                    |           |
| Statement covers:                                                                       | ¢0.00                                            |                            |         |               |                                 |                    |           |
| Statement covers:<br>Patient paid:                                                      | \$0.00                                           |                            |         |               |                                 |                    |           |
| Statement covers:<br>Patient paid:<br>Patient status:                                   | \$0.00<br>01 - DISCHARGEI<br>CARE (ROUTINE       | ) to home of<br>Discharge) | R SELF  |               |                                 |                    |           |
| Statement covers:<br>Patient paid:<br>Patient status:<br>Claim items                    | \$0.00<br>01 - DISCHARGEI<br>CARE (ROUTINE       | ) to home of<br>Discharge) | R SELF  |               |                                 |                    |           |
| Statement covers:<br>Patient paid:<br>Patient status:<br>Claim items<br>Date of service | 01 - DISCHARGEI<br>CARE (ROUTINE<br>Revenue code | CPT /<br>HCPCS             | R SELF  | irug Modifier | Billed                          | Units              | Add       |

Previous

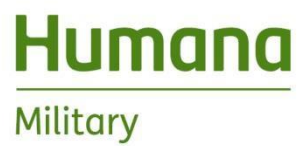

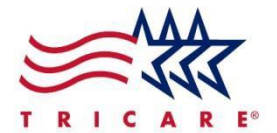

| י<br> | _ |
|-------|---|
|       |   |
|       |   |
|       |   |
|       |   |
| Next  |   |
|       | _ |

### Institutional inpatient claim type – Step 8: Confirmation

 Receive acknowledgement the claim was successfully submitted and the claim number is provided. You can then either submit another claim for the same patient, different patient or different location. You can also navigate back to the dashboard from this page if you are finished submitting claims.

### Submit a new claim

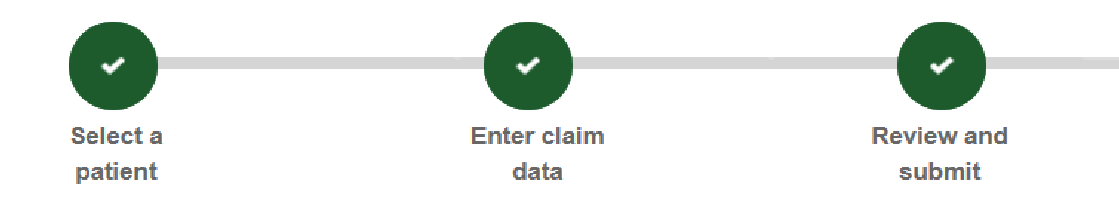

### You have successfully completed your claim submission

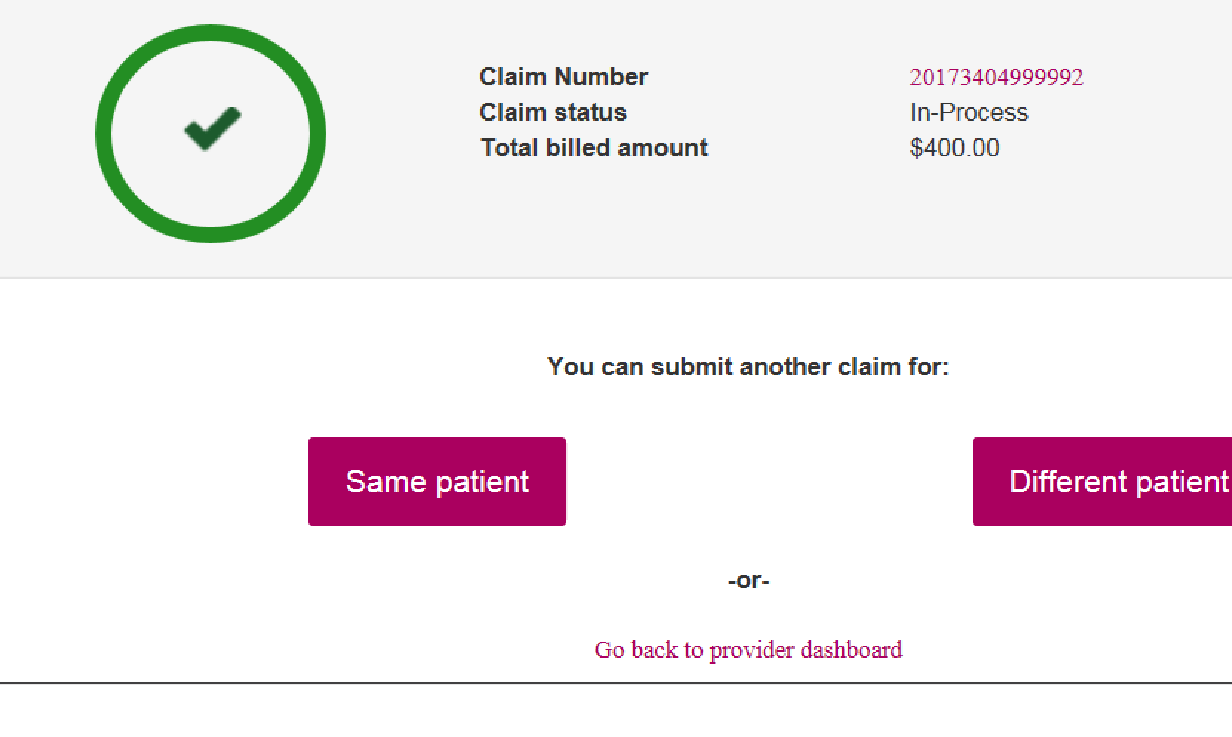

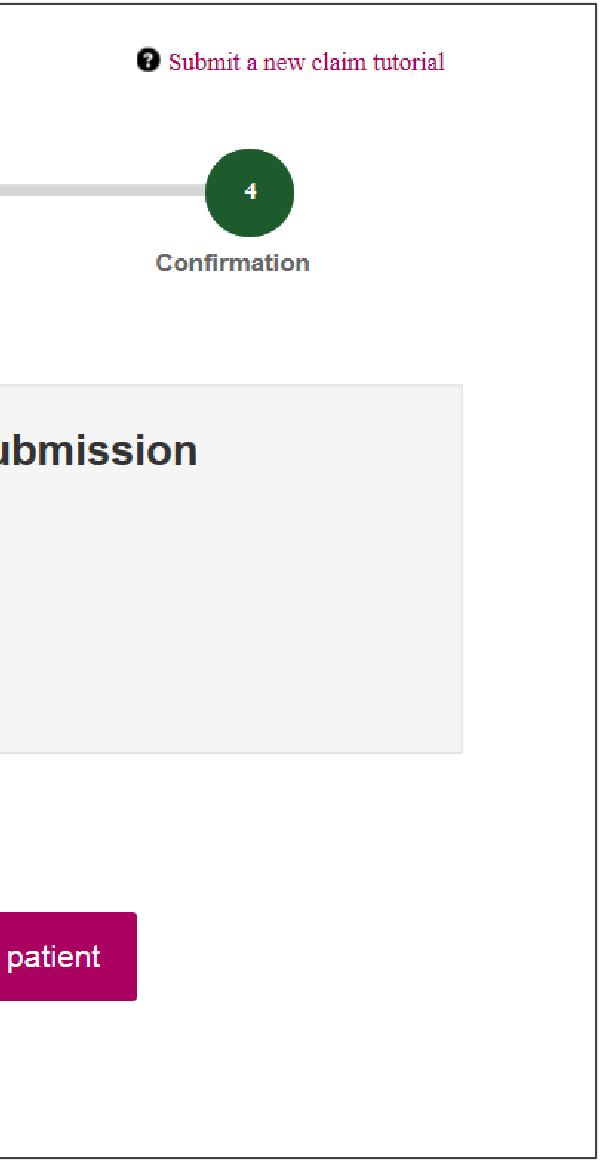

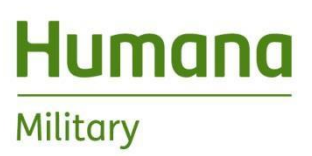

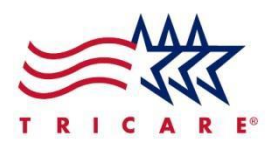

Please note that steps 1 - 5 are the same for all claim types

### **Enter:**

- Optional patient account number
- **Principal diagnosis** •
- Other diagnosis if applicable
- Assignment of benefits
- OHI amounts & reason for payment if applicable
- Patient paid amount

Click "Continue to claim items"

| Patient account number (optional)             |                               |                                       |
|-----------------------------------------------|-------------------------------|---------------------------------------|
| Claim header information                      |                               |                                       |
|                                               |                               |                                       |
| Principal diagnosis *                         |                               |                                       |
|                                               | Q                             |                                       |
| Other diagnosis                               |                               |                                       |
|                                               | Q + Add                       |                                       |
| Assignment of benefits * 🕑                    |                               |                                       |
| ● Yes ◯ No                                    |                               |                                       |
| Patient has other health insurance (in USD)   | ● Yes ⊖ No                    |                                       |
| () The patient has other health insurance (OF | H).                           |                                       |
|                                               |                               |                                       |
| Other health insurance allowed *              | Other health insurance paid * | Other health insurance payment reason |
| 00.00                                         | 00.00                         | Please select                         |
| Patient paid *                                |                               |                                       |
| 00.00                                         |                               |                                       |
|                                               |                               |                                       |
|                                               |                               | ✓ Continue to cla                     |
|                                               |                               |                                       |
|                                               |                               |                                       |

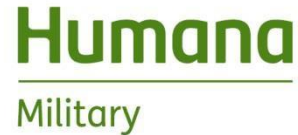

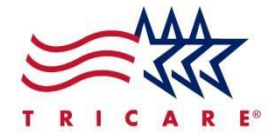

 $\checkmark$ 

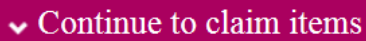

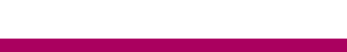

Non-institutional inpatient claim type – Step 6: Enter claim data (claim items)

### Enter:

- National Drug Code if applicable
- Billed amount
- CPT/HCPCS code and modifier
- Anesthesia
- Units
- Dates of service
- Place of service
- Service location ZIP Code
- Provider name

Click "Add claim item" to add the claim line. Enter Additional lines if necessary.

Click "Next" to proceed to Claim Summary

| National drug                                                                 | code                    | Billed am             | ount *     |                            |                              |        |                                       |             |                  |           |
|-------------------------------------------------------------------------------|-------------------------|-----------------------|------------|----------------------------|------------------------------|--------|---------------------------------------|-------------|------------------|-----------|
|                                                                               |                         | 00.00                 |            |                            |                              |        |                                       |             |                  |           |
| CPT/HCPCS                                                                     |                         |                       |            |                            |                              | 1      | Modifier                              |             |                  |           |
|                                                                               |                         |                       |            | C                          | 2                            |        |                                       |             |                  |           |
| Anesthesia                                                                    |                         |                       |            |                            |                              |        |                                       |             |                  |           |
| ⊖Yes ●No                                                                      |                         |                       |            |                            |                              |        |                                       |             |                  |           |
| Units *                                                                       |                         |                       | Date of se | rvice *                    |                              |        |                                       |             |                  |           |
|                                                                               |                         |                       | mm/dd/y    | ууу                        | <b></b>                      | mr     | n/dd/ <mark>yyyy</mark>               |             | <b></b>          |           |
|                                                                               |                         |                       |            |                            |                              |        | in anda                               |             | Provid           | der n     |
| Place of servic                                                               | e ^                     |                       |            | Se                         | ervice loca                  | tion z | ip code                               |             | FIOVIC           |           |
| Please select                                                                 | ie ^                    |                       |            |                            | ervice loca                  | tion z | ip code                               |             | MO               | LOK       |
| Please select<br>Additional info<br>Yes  No<br>Date of<br>service             | CPT /<br>HCPCS          | National<br>drug code | Modifier   | Billed                     | Anesthes<br>Units            | ia /   | Place of service                      | Zip<br>code | Provide          | LOK       |
| Additional info<br>Yes No<br>Date of<br>service<br>11/01/2017 -<br>11/01/2017 | CPT /<br>HCPCS<br>99213 | National<br>drug code | Modifier   | Billed<br>amount<br>200.00 | Anesthes<br>Units<br>1 Units | ia /   | Place of<br>service<br>03 -<br>School | Zip<br>code | Provide<br>MOLOK | LOK<br>er |

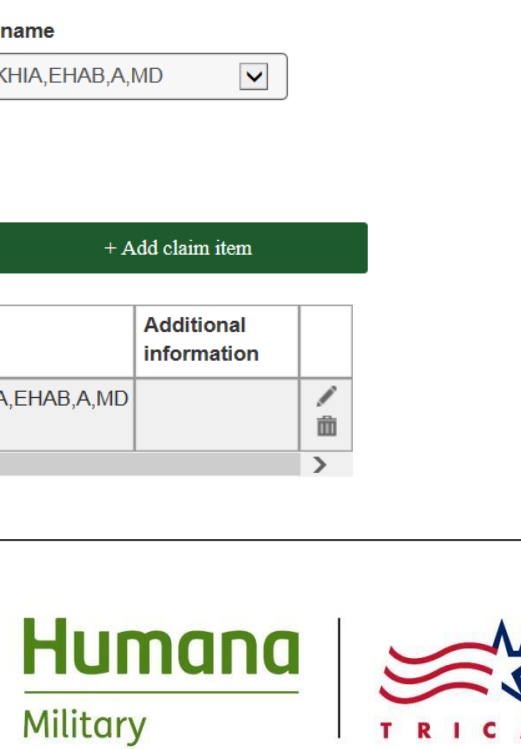

# Non-institutional inpatient claim type – Step 6: Enter claim data (attachments)

You may upload various documents in support of the claim:

- Click the "Accepted file types" link to determine the file formats that can be uploaded
- Click the "Browse" button
- Find the document within your system
- Click the "Add a new file" button to attach the file to the record

Click the "Next" button to proceed to the Claim Summary

#### Attachments

Upload scans, pictures, screenshots or documents of claim forms, receipts, invoices or any other documentation needed to support your inquiry.

| Ø        | Browse | Clear file |
|----------|--------|------------|
|          |        |            |
| 3        |        |            |
| Previous |        |            |
|          |        |            |
|          |        |            |
|          |        |            |

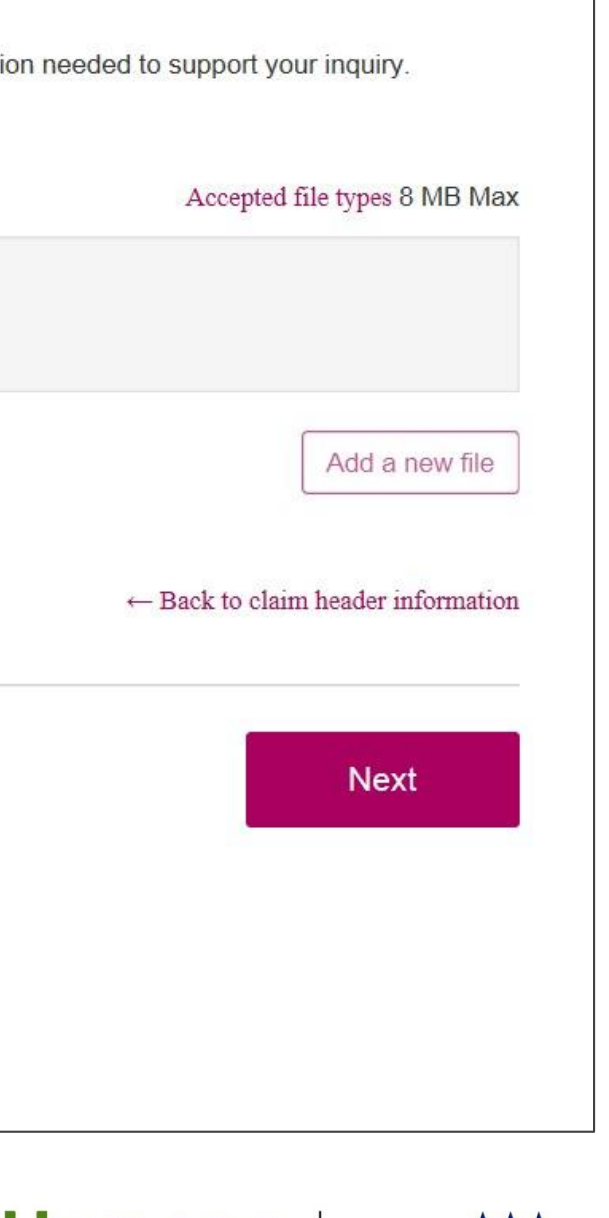

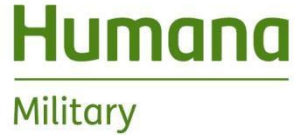

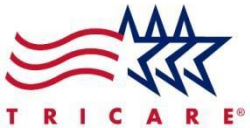

### Non-institutional inpatient claim type – Step 7: Review and submit

### **Review the information submitted for accuracy:**

- Go back and make edits as necessary
- Click "Next" when everything is correct

#### Claim summary

| Location | Patient     |                       |              |                                                     |
|----------|-------------|-----------------------|--------------|-----------------------------------------------------|
|          | Provider IE | ): 63047734836604G001 | Trent CHAPEL |                                                     |
|          | Phone:      |                       | Birthday:    | 06/03/1975                                          |
|          | Tax ID:     | 630477348             | Gender:      | Male                                                |
|          | NPI on file | :                     | Address:     | 1234 Main Street,<br>Louisville, KY<br>40201<br>USA |

#### Claim information

| Claim header           |                                                   |
|------------------------|---------------------------------------------------|
| ICD version indicator: | ICD-10                                            |
| Principal diagnosis:   | R009 - Unspecified abnormalities of heart<br>beat |
| Patient paid:          | \$10.00                                           |

#### Claim items

| Date of<br>service         | CPT/<br>HCPCS | National<br>drug code | Modifier | Billed<br>amount | Anesthesia /<br>Units | Place of<br>service | Zip<br>code | Provider       |
|----------------------------|---------------|-----------------------|----------|------------------|-----------------------|---------------------|-------------|----------------|
| 11/01/2017 -<br>11/01/2017 | 99213         |                       |          | 200.00           | 1 Units               | 03 -<br>School      |             | Molokhia, Ehab |

Total billed amount: \$200.00

Previous

PROPRIETARY TO HUMANA MILITARY – NOT TO BE DISCLOSED

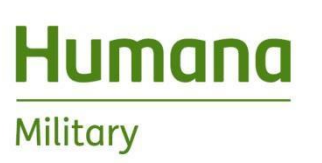

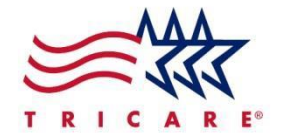

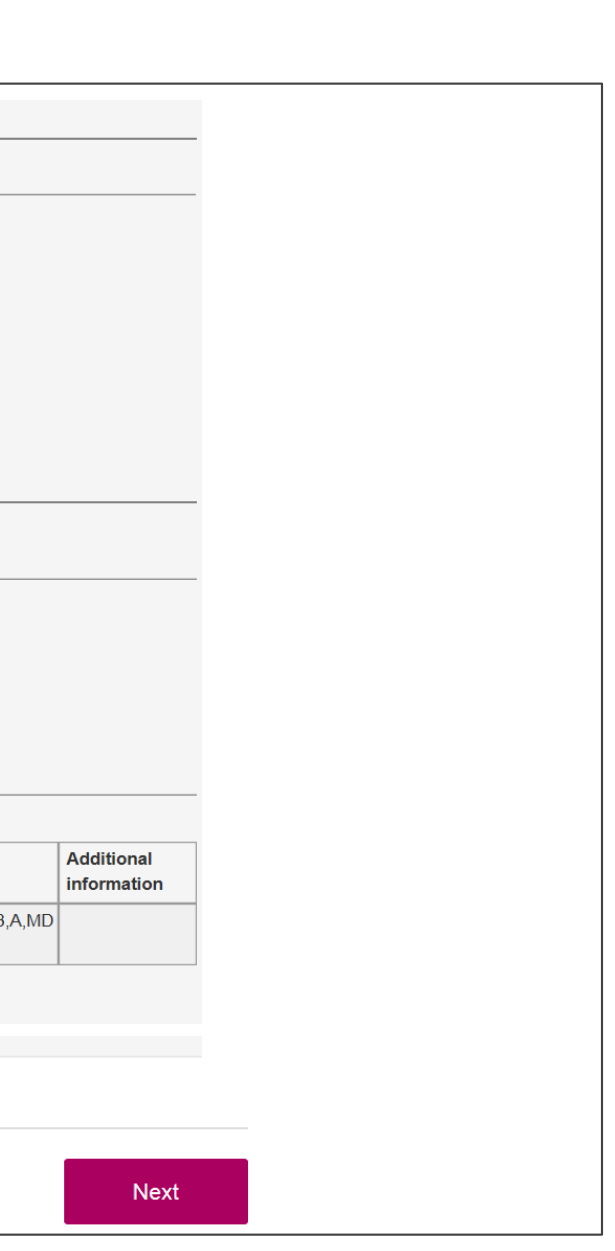

• Receive acknowledgement the claim was successfully submitted and the claim number is provided. You can then either submit another claim for the same patient, different patientor different location. You can also navigate back to the dashboard from this page if you are finished submittingclaims.

### Submit a new claim

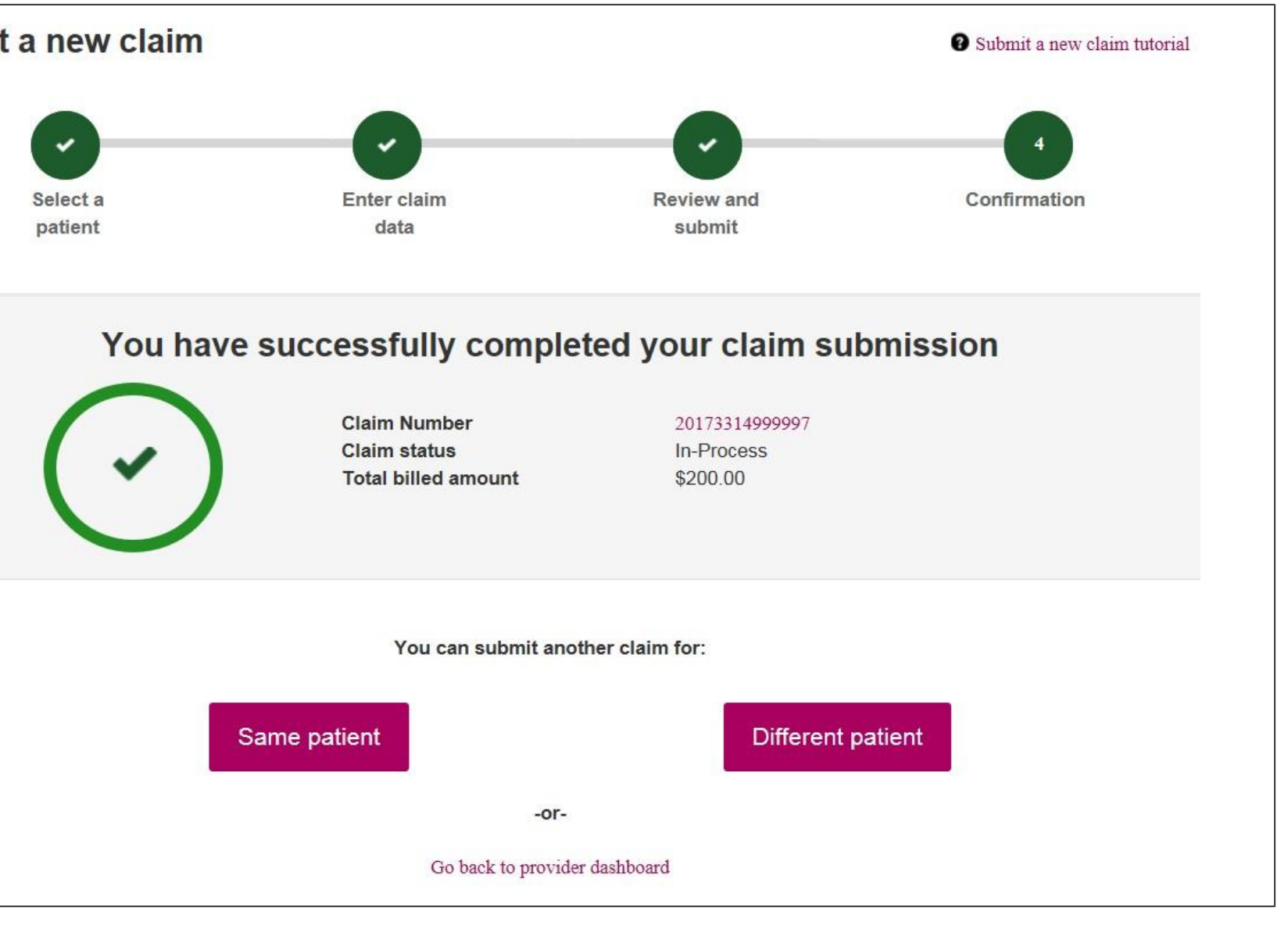

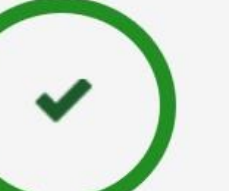

PROPRIETARY TO HUMANA MILITARY - NOT TO BE DISCLOSED

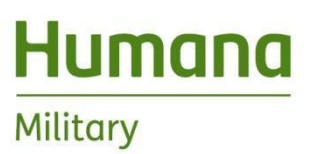

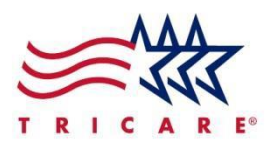

# Humana

Military

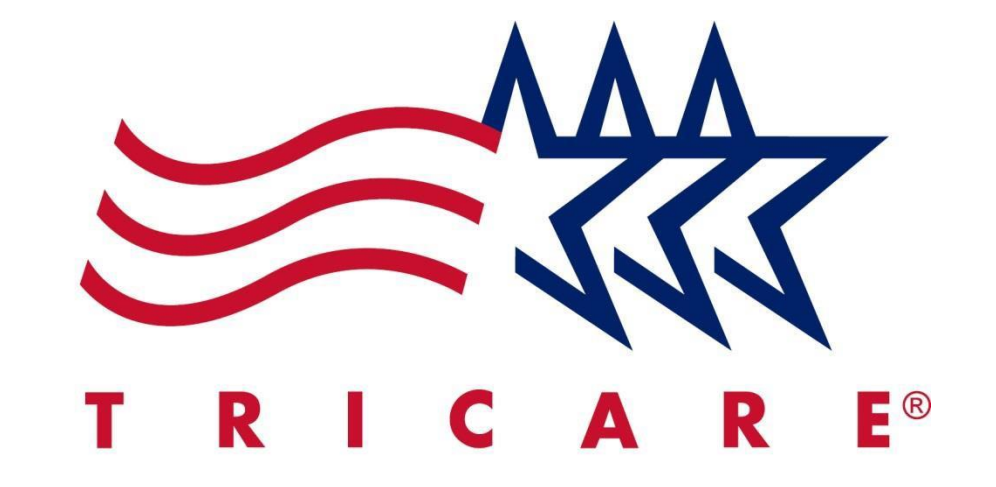

PROPRIETARY TO HUMANA MILITARY - NOT TO BE DISCLOSED